# Thunder**comm**

# How to Get Technical Support

Mar,2020

www.thundercomm.com

Copyright Thundercomm Technology Co., Ltd. 2019 All right reserved

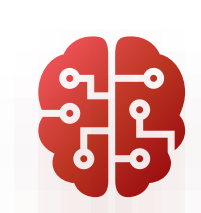

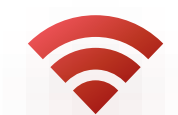

A

# **Technical Support Overview**

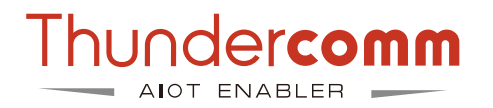

Technical support website: <u>http://support.thundercomm.com/</u>

| ← → C ① 不安全   support.thundercomm.com |         | 6 <u>8</u> | ☆ | 0 | 8      | 8      | 8     | Å.,  | θ      |
|---------------------------------------|---------|------------|---|---|--------|--------|-------|------|--------|
| Home Projects Help                    |         |            |   |   |        |        | Sign  | n Re | gister |
| Redmine                               | Search: |            |   | J | ump to | o a pr | oject |      | ~      |
|                                       |         |            |   |   |        |        |       |      |        |
|                                       |         |            |   |   |        |        |       |      |        |

Home

## How to get technical support

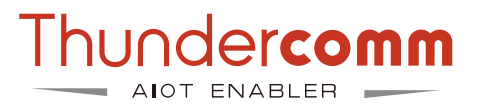

#### 1. Register user account on support.thundercomm.com and waiting for approval

| Home Projects Help    |                                     |   |         | Sign in Register    |
|-----------------------|-------------------------------------|---|---------|---------------------|
| Redmine               |                                     |   | Search: | Jump to a project 🗸 |
|                       |                                     |   |         |                     |
|                       |                                     |   |         |                     |
| Register              |                                     |   |         |                     |
| Login *               |                                     |   |         |                     |
| Password *            |                                     |   |         |                     |
|                       | Must be at least 8 characters long. |   |         |                     |
| Confirmation *        |                                     |   |         |                     |
| First name *          |                                     |   |         |                     |
| Last name *           |                                     |   |         |                     |
| Email *               |                                     |   |         |                     |
| Hide my email address |                                     |   |         |                     |
| Language              | English                             | ~ |         |                     |
| Submit                |                                     |   |         |                     |

## How to get technical support

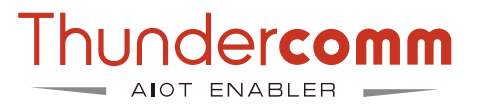

2. Send email to "service@thundercomm.com" for service project setup and registered account approval.

- Email Subject: "Thundercomm Technical Support Required"
- Fill the document "Thundercomm\_Project\_spec.xlsx"
- Send to "service@thundercomm.com"

| Schedule                |  |                              |
|-------------------------|--|------------------------------|
| Customer Name           |  |                              |
| Taget Device            |  | Please provide product info  |
| Target Industry         |  |                              |
| Turbox SOM              |  |                              |
| Turbox Dev Kit          |  |                              |
| Required OS             |  | Like Android, Linux , Ubuntu |
| Target Launch Date      |  |                              |
| Product Forecast        |  |                              |
| EVT Date                |  |                              |
| DVT Date                |  |                              |
| PVT Date                |  |                              |
| Conta                   |  |                              |
| HW Lead Contact         |  | Email Address/Mobile Phone   |
| SW Lead Contact         |  | Email Address/Mobile Phone   |
| Project Manager Contact |  | Email Address/Mobile Phone   |

## How to get technical support

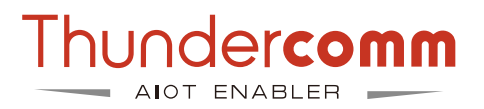

3. Once the service project is setup, we will email notify the create project information, then the registered account can log on the website and submit your support requirement

For example: here is the project for Turbox-Public

| Home Projects Help |   |         | Sign in Register          |
|--------------------|---|---------|---------------------------|
| Redmine            |   | Search: | Jump to a project 🗸 🗸     |
|                    |   |         |                           |
| Projects Activity  |   |         |                           |
| Projects           |   |         |                           |
| - V Filters        |   |         |                           |
| Status is ~        | ✓ |         | Add filter 🗸 🗸            |
| > Options          |   |         |                           |
| ✓ Apply ② Clear    |   |         |                           |
| Turbox-Public      |   |         |                           |
|                    |   |         | Also available in: 🔝 Atom |

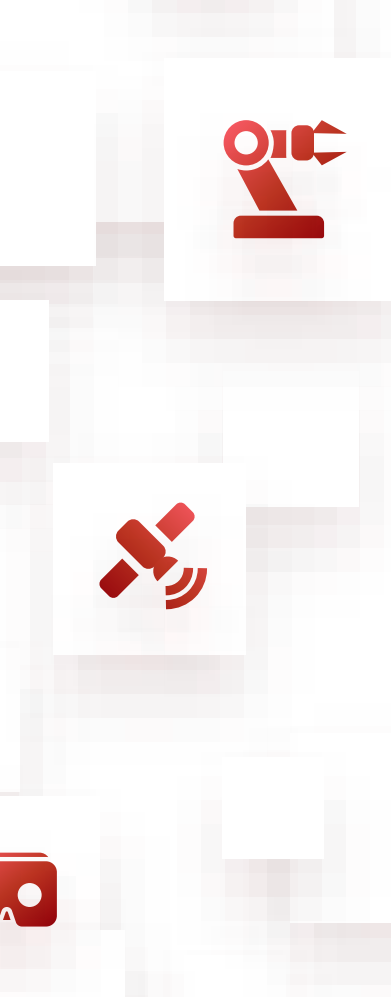

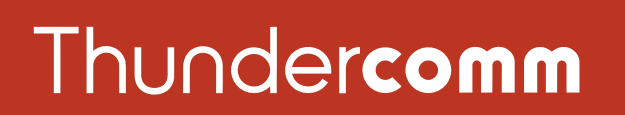

#### Empowering Every IoT Device with Our Technology

6540 Lusk Blvd. Suite C166 San Diego CA 92121

service@thundercomm.com

+86-10-62662686

#### www.thundercomm.com

Copyright Thundercomm Technology Co., Ltd. 2019 All right reserved

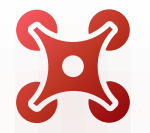

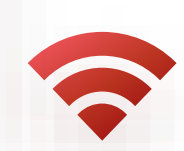